# 算力卡推理评测--模板

## 1. 环境规格

| 硬件               | 组件         | 详情                                           |  |
|------------------|------------|----------------------------------------------|--|
|                  | 处理器        | Intel(R) Xeon(R) Gold 5218 CPU @ 2.30GHz     |  |
| 服务器              | 内存         | 125Gi <sup>m 1892</sup>                      |  |
| (10.110.165.160) | 型号         | DELL R740                                    |  |
|                  | CPU核数      | 64 NO 1892 NO 1892                           |  |
|                  | 操作系统       | Ubuntu 22.04.4 LTS                           |  |
| 林少聪 1892         | 型号         | XX150                                        |  |
|                  | 显存         | HBM2e; 64GB                                  |  |
|                  | 显存带宽       | NA                                           |  |
|                  | 接口规格       | PCle Gen4 X16                                |  |
|                  | 林少聪1892    | 支持FP32、 FP16、 INT8等精度                        |  |
| GPU NOTE 1992    | 收在符九       | <sup>892</sup><br>FP32: ポジ <sup>版 1892</sup> |  |
|                  | 峰1直昇刀      | FP16: 单芯 96TFLOPS 双芯192TFLOPS                |  |
|                  | 林少聪        | INT8: NOM 1892                               |  |
|                  | TDP        | 350W 1992                                    |  |
|                  | 最大操作温<br>度 | 95°C                                         |  |
| 林山龍 1892         | 林少聪 1892   | 林位篇 1892 林位篇 1892 林位篇 1892                   |  |

### 2. 环境部署

### 2.1 驱动及软件包下载

从官网下载驱动包:

1 # 下载完成之后解压:

2 unzip corex-installer-sdk-4.1.0-BI150(x86).zip -d /home/lsc/BI150/sdk/

3 # 解压后文件如下图:

| 林少聪 1892    | /home/lsc/BI150/sc       | ik/                 | 小聯 1892           | 林少聪 1892       | 林少聪 1892 | 0            |  |
|-------------|--------------------------|---------------------|-------------------|----------------|----------|--------------|--|
|             | <ul> <li>Name</li> </ul> | 小脑 1892             | 山小縣 1892          |                | 1892     | A AN IS 1892 |  |
|             | t                        |                     |                   |                |          |              |  |
| 1992        | corex-docker             | r-installer-4.1.0-: | 10.2-centos7.8.20 | 03-py3.10-x86_ | _64.run  |              |  |
| W. C. W. C. | corex-driver-            | linux64-4.1.0_x8    | 36_64_10.2.run    |                |          |              |  |
| 2           | corex-install            | er-linux64-4.1.0_   | x86_64_10.2.run   |                |          | 林少聪 1892     |  |
| i i         | corex-sampl              | es-4.1.0_x86_64     | .run              |                |          |              |  |
| WUELL       | ixgpu-vm-p2              | p-tool.run          |                   |                |          |              |  |
| ,           | ixrt-0.9.1+co            | rex.4.1.0-linux_    | 86_64.run         |                |          |              |  |
|             | 🚺 ixrt-0.9.1+co          | rex.4.1.0-linux_    | x86_64.tar.gz     |                |          | 林少聪 1892     |  |
|             | libtorch-2.1.            | 1+corex.4.1.0-lin   | ux_x86_64.tgz     |                |          |              |  |
| 林少聪 1972    | 🚺 onnxruntime            | _gpu-1.13.1+cor     | ex.4.1.0-linux_x8 | 6_64.tgz       |          |              |  |
|             | 🛛 🚺 paddle_infer         | ence-2.5.2+core     | x.4.1.0.tgz       |                |          |              |  |
|             |                          |                     |                   |                |          | 林少聪 1892     |  |

### 2.2 硬件检查

服务器插卡后,可以通过以下命令检查加速卡是否安装正确。

- 1 lspci | grep 1e3e
- 2 lspci -s b3:00 -vvv

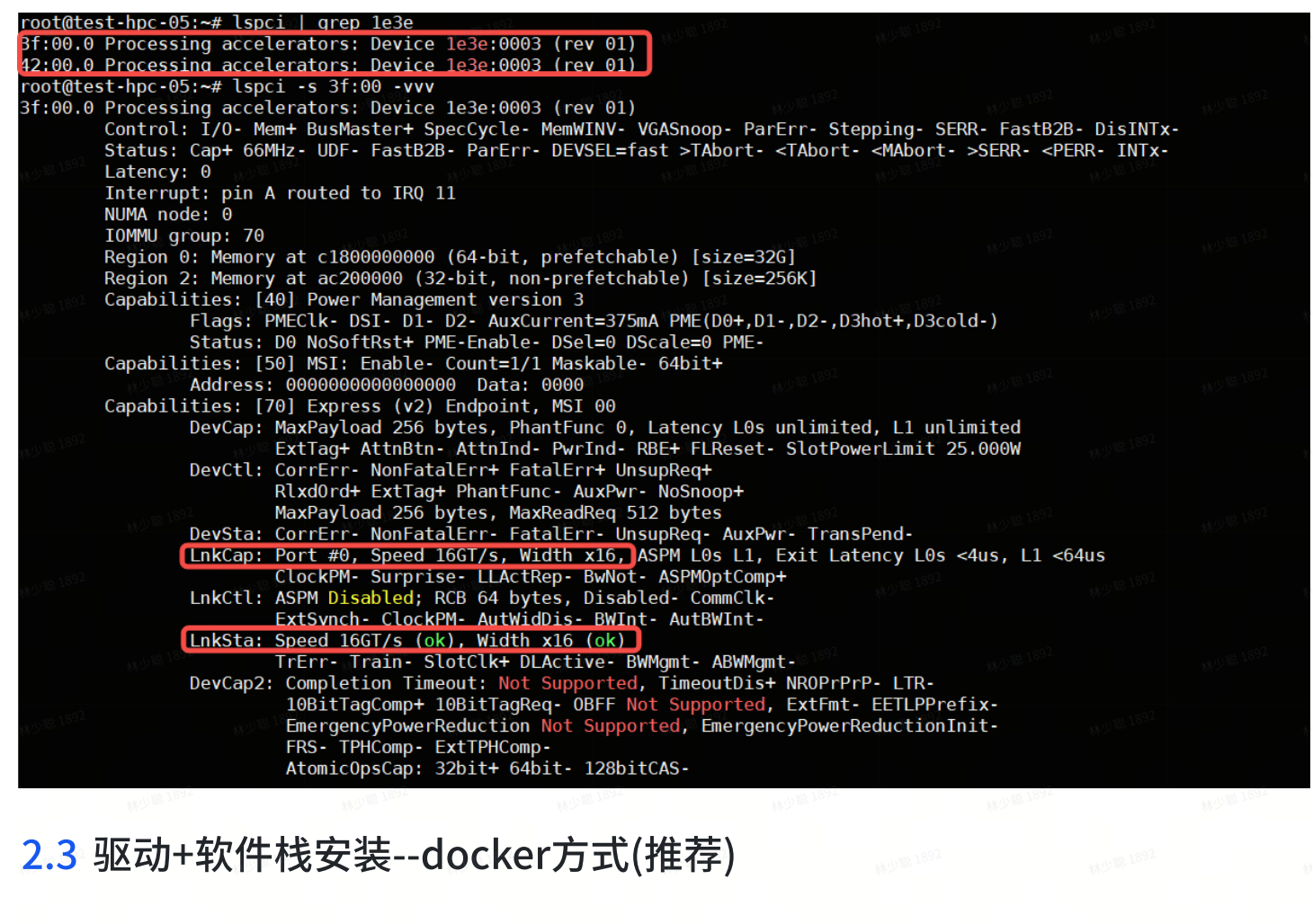

2.3.1 安装docker(系统已安装docker,可跳过该步骤)

| 1                      | # 更新软件源列表                                 |                              |              |                 |         |
|------------------------|-------------------------------------------|------------------------------|--------------|-----------------|---------|
| 2                      | sudo apt-get update                       |                              |              |                 |         |
| 3                      | # 安装软件依赖包                                 |                              |              |                 |         |
| 4                      | sudo apt-get install apt-tran             | sport-https ca-              | certificates | curl software-  | -       |
|                        | properties-common                         |                              |              |                 |         |
| 5                      | # 在系统中添加 Docker 的官方密钥                     | 7                            |              |                 |         |
| 6                      | curl -fsSL http://mirrors.ali             | yun.com/docker-              | ce/linux/ubu | ntu/gpg   sudo  | apt-key |
|                        | add -                                     |                              |              | - + c92         |         |
| 7                      | # 安装 Docker 存储库,选择 stab                   | le 长期稳定版:                    |              |                 |         |
| 0 <sup>16 1892</sup> 8 | sudo add-apt-repository "deb              | [arch=amd64] <sup>®</sup> ht | tp://mirrors | .aliyun.com/doc | cker-   |
|                        | <pre>ce/linux/ubuntu \$(lsb_release</pre> | -cs) stable"                 |              |                 |         |
| 9                      | 安装最新版本 Docker                             |                              |              |                 |         |
| 10                     | sudo apt install docker-ce                | fix-missing                  |              |                 |         |
| 11                     | # 查看安装的 Docker 版本                         |                              |              |                 |         |
| 12                     | docker -v                                 |                              |              |                 |         |
| 13                     | # 启动 Docker 服务、                           |                              |              |                 |         |
| 14                     | sudo systemctl start docker               |                              |              |                 |         |
| 15                     | # 查看 Docker 开启状态,显示绿点                     | 表示服务正常启动                     |              |                 |         |
| 16                     | sudo systemctl status docker              |                              |              |                 |         |
|                        |                                           |                              |              |                 |         |
|                        |                                           |                              |              |                 |         |

# root@test-hpc-05:/home/lsc/BI150# docker -v Docker version 24.0.7, build 24.0.7-Oubuntu2~22.04.1

| root@tes | st-hpc-0 | 5:/home/lsc/E      | 3I150# sudo syst | temctl status o | locker       |               |            |               |             |                                    |
|----------|----------|--------------------|------------------|-----------------|--------------|---------------|------------|---------------|-------------|------------------------------------|
| docker   | .servic  | e - Docker Ap      | oplication Conta | ainer Engine    |              |               |            |               |             |                                    |
| Loa      | ded: lo  | aded (/lib/s       | ystemd/system/do | ocker.service;  | enabled; ver | ndor_preset:  | enabled)   |               |             |                                    |
| Act      | ive: ac  | tive (runnind      | g) since Thu 202 | 24-08-29 02:51: | 42 UTC; 1h 4 | 10min ago     |            |               |             |                                    |
| Triggere | edBv: 🔵  | docker.socket      | t                |                 |              | 3             |            |               |             |                                    |
| Ľ        | ocs: ht  | tps://docs.do      | ocker.com        |                 |              |               |            |               |             |                                    |
| Main     | PID: 21  | 29 (dockerd)       | . st 1892        |                 |              |               |            |               |             |                                    |
| Τa       | asks: 75 |                    |                  |                 |              |               |            |               |             |                                    |
| Merr     | nory: 14 | 7.1M               |                  |                 |              |               |            |               |             |                                    |
|          | CPÚ: 3m  | in 34.747s         |                  |                 |              |               |            |               |             |                                    |
| CGr      | roup: /s | vstem.slice/o      | docker.service   |                 |              |               |            |               |             |                                    |
|          | Ĺ        | ,<br>2129 /usr/bir | n/dockerd -H fd: | ://container    | d=/run/conta | ainerd/contai | inerd.sock |               |             |                                    |
|          |          |                    |                  |                 |              |               |            |               |             |                                    |
| Aug 29 0 | 02:53:56 | test-hpc-05        | dockerd[2129]:   | time="2024-08-  | 29T02:53:56. | 867596723Z"   | level=info | msg="ignoring | event" cont | tainer=ab253ee7b>                  |
| Aug 29 6 | 02:55:08 | test-hpc-05        | dockerd[2129]:   | time="2024-08-  | 29T02:55:08. | 295346542Z"   | level=info | msg="ignoring | event" cont | tainer=bf62a889e>                  |
| Aug 29 0 | )2:55:12 | test-hpc-05        | dockerd[2129]:   | time="2024-08-  | 29T02:55:12. | 207905376Z"   | level=info | msg="ignoring | event" cont | tainer=772bfaefd>                  |
| Aug 29 0 | 02:57:01 | test-hpc-05        | dockerd[2129]:   | time="2024-08-  | 29T02:57:01  | 611769154Z"   | level=info | msg="ignoring | event" cont | tainer=d89aa7081 <mark>&gt;</mark> |
| Aug 29 0 | 02:57:51 | test-hpc-05        | dockerd[2129]:   | time="2024-08-  | 29T02:57:51  | 471183674Z"   | level=info | msg="ignoring | event" cont | tainer=fe66c7249>                  |
| Aug 29 0 | 03:00:09 | test-hpc-05        | dockerd[2129]:   | time="2024-08-  | 29T03:00:09  | 804513244Z"   | level=info | msg="ignoring | event" cont | tainer=20e4ae6f9>                  |
| Aug 29 0 | 03:03:00 | test-hpc-05        | dockerd[2129]:   | time="2024-08-  | 29T03:03:00  | 344099918Z"   | level=info | msg="ignoring | event" cont | tainer=daf71b8f3>                  |
| Aug 29 0 | )3:05:38 | test-hpc-05        | dockerd[2129]:   | time="2024-08-  | 29T03:05:38. | 011998774Z"   | level=info | msg="ignoring | event" cont | tainer=4e5f29242>                  |
| Aug 29 0 | )4:14:35 | test-hpc-05        | dockerd[2129]:   | time="2024-08-  | 29T04:14:35  | 192042646Z"   | level=info | msg="ignoring | event" cont | tainer=21afa3b64>                  |
| Aug 29 0 | )4:14:59 | test-hpc-05        | dockerd[2129]:   | time="2024-08-  | 29T04:14:59. | 259408376Z"   | level=info | msg="ignoring | event" cont | tainer=f4ab71c6c>                  |
| lines 1- | -22/22 ( | END)               |                  |                 |              |               |            |               |             |                                    |
|          |          |                    |                  |                 |              |               |            |               |             |                                    |

### 2.3.2 安装cuda头文件

| 1 | bash install- | cuda-header.s | h |  |
|---|---------------|---------------|---|--|
|   |               |               |   |  |

root@test-hpc-05:/home/lsc/BI150# bash install-cuda-header.sh 列出新安装的cuda头文件 lrwxrwxrwx 1 root root 20 Aug 29 04:30 cuda -> /usr/local/cuda-10.2 drwxrwxrwx 5 root root 4.0K Aug 29 03:10 cuda-10.2

### 2.3.3 生成 Docker 镜像

```
1 sudo bash corex-docker-installer-4.1.0-10.2-centos7.8.2003-py3.10-x86_64.run
```

林少聪 189

勾选 Install driver,禁用dkms,如下Install,如下图所示:

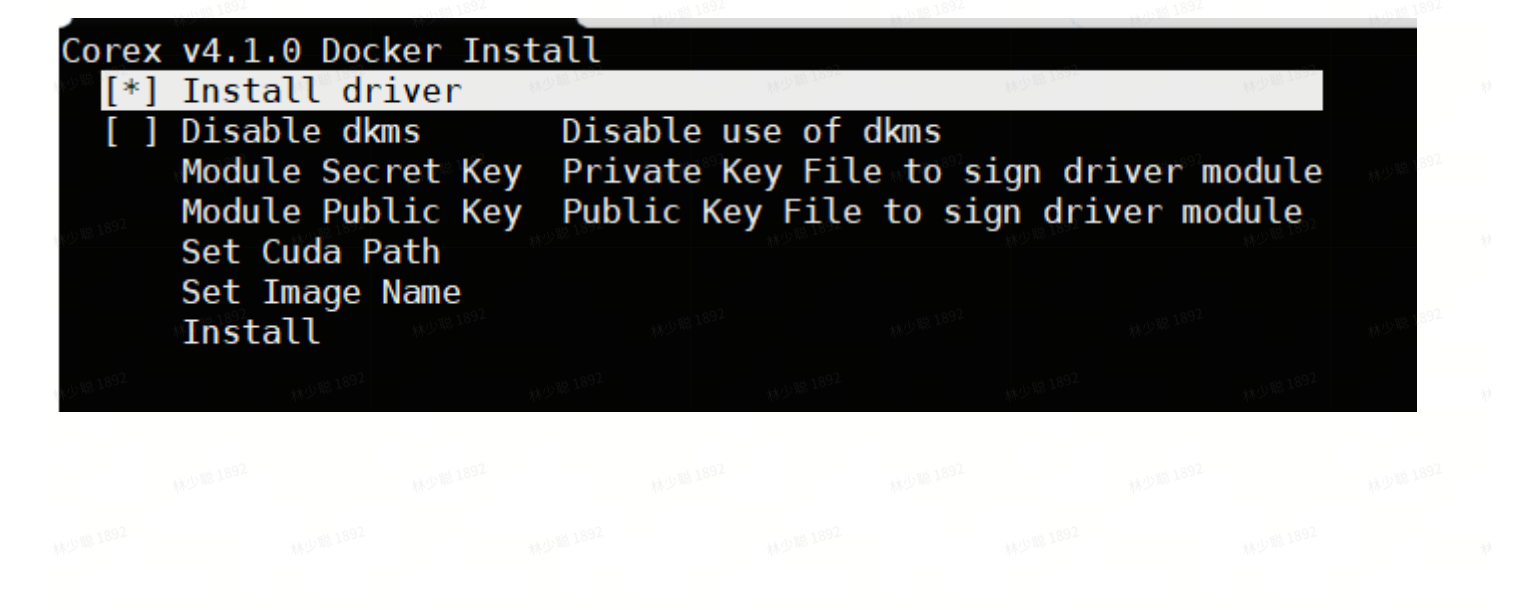

```
root@test-hpc-05:/home/lsc/BI150/sdk# sudo bash corex-docker-installer-4.1.0-10.2-centos7.8.2003-py3.10-x86_64.run
Verifying archive integrity... 100% All good.
Uncompressing Corex Centos Docker Installer 100%
Start to install the Corex Driver.
Start to build image corex:4.1.0
It may take some minutes to build image, please wait...
Error response from daemon: No such image: installer:4.1.0-centos-7.8.2003-py3.10-x86_64-10.2
Driver: Installed
For the Corex Driver uninstallation, please run command:
sudo /usr/local/corex-4.1.0/bin/corex-driver-uninstaller
Logfile is /var/log/iluvatarcorex/driver_installer.log
Docker image corex:4.1.0 is ready, load corex container as following example:
docker run -it -v /usr/src:/usr/src -v /lib/modules:/lib/modules -v /dev:/dev \
_-privileged --cap-add=ALL --pid=host corex:4.1.0
```

### 2.3.4 启动容器

```
1 # 创建容器
 2 sudo docker run -it --name BI150 test --network=host \
3 -v /usr/src:/usr/src \
 4 -v /lib/modules:/lib/modules -v /dev:/dev \
 5 -v /home/r740/lsc/:/home/r740/lsc/ \
 6 --shm-size="32g" \
7 --privileged --cap-add=ALL --pid=host corex:4.1.0 /bin/bash
 8
 9 # 退出容器
10 exit
11
12 # 重新启动容器
13 docker start BI150_test
14
15 # 使用 exec 命令进入一个正在运行的容器
16 docker exec -it BI150_test /bin/bash
```

### 2.4 驱动+软件栈安装--宿主机方式

1. 安装Driver+Toolkit

备注: Driver和Toolkit可选安装,按下Enter键选择安装对应选项。

1 sudo bash corex-installer-linux64-4.1.0\_x86\_64\_10.2.run

| Corex v4.1.0: 150                                                                                                    | 林少職 1892               | 水少聯 1892           |                   |
|----------------------------------------------------------------------------------------------------|------------------------|--------------------|-------------------|
| [ ] Driver<br>[*] Toolkit                                                                                                    | 10                     | V第1892 株小          |                   |
| Options Show Corex insta<br>Install                                                                                              | aller opt              | ions               |                   |
| root@test-hpc-05:/home/lsc/BI150/sdk# sudo bas<br>Verifying archive integrity 100% All goo<br>Uncompressing Corex Installer 100% | h corex-insta<br>d.    | aller-linux64-4.1. | 0_x86_64_10.2.run |
| Start to install the Corex Toolkit at /usr/loc                                                                                   | al/corex-4.1           | .0/                |                   |
| 1592 1592 1592 1593                                                                                                    |                        |                    |                   |
| = Summary =                                                                                                    |                        |                    |                   |
| Driver: Not Selected<br>Toolkit: Installed at location '/usr/loc                                                                 | al/corex-4.1           | .0/'               |                   |
| Please make sure that<br>- PATH includes /usr/local/corex-4.1.0/bin                                                              |                        |                    |                   |
| <ul> <li>LD_LIBRARY_PATH includes /usr/local/corex-4.</li> </ul>                                                                 | 1.0/lib                |                    |                   |
| For the Corex Toolkit uninstallation, please r                                                                                   | un command:<br>staller |                    |                   |

Logfile is /var/log/iluvatarcorex/corex\_installer.log

2. 设置环境变量

宿主机上安装软件栈后,您需要修改 PATH 和 LD\_LIBRARY\_PATH 环境变量才能正常使用软件栈。以 软件栈默认安

装路径 /usr/local/corex-{v.r.m}/ 为例, 您需要:

·为 PATH 环境变量加上 /usr/local/corex-4.1.0/bin

·为 LD\_LIBRARY\_PATH 环境变量加上 /usr/local/corex-4.1.0/lib

### 2.5 安装深度学习框架和推理框架--宿主机方式

1. 创建虚拟环境

1 python3 -m venv bi150\_venv

这里 bi150\_env 是你虚拟环境的名称,你可以根据需要更改。

2. 激活虚拟环境

1 source bi150\_venv/bin/activate

激活后,你会看到命令提示符前面有 (bi150\_venv) ,表示你已进入虚拟环境。

#### 3. 安装包

在虚拟环境中,你可以使用 pip 安装所需的包。例如:

1 pip3 install <one\_whl\_file>

#### 4. 退出虚拟环境

当你完成工作后,可以使用以下命令退出虚拟环境:

1 deactivate

5. 当前提供的天数智芯适配版深度学习框架和推理框架主要包含:

- TensorFlow v2.12.0
- PyTorch v2.1.1
- · torchaudio 领域库 v2.1.0
- · torchvision 领域库 v0.16.0
- · PaddlePaddle v2.5.2
- Horovod v0.27.0
- · ONNXRuntime\_gpu v1.13.1
- · DeepSpeed 大模型训练框架 v0.14.3
- · Megatron-DeepSpeed 大模型训练框架 v2.4.1
- · Megatron-LM 大模型训练框架 v0.6.0
- ·Triton 训练框架 v2.1.0
- · IxFormer 大模型推理框架 v0.4.0
- ・IGIE 推理框架 v0.9.1
- ・ IxRT 推理引擎 v0.9.1
- ・vLLM 推理框架 v0.3.3 🕬 🕬
- · Apex 加速库 v0.1 (支持 PyTorch)
- · DALI 加速库 v1.21.0 (支持 PyTorch)
- · cluster 加速库 v1.6.0 (支持 PyTorch)

- ・quiver 加速库 v0.1.0 (支持 PyTorch)
- · scatter 加速库 v2.1.0 (支持 PyTorch)
- · sparse 加速库 v0.6.16 (支持 PyTorch)
- · FlashAttention 加速库 v2.5.8 (支持 PyTorch)
- · TorchDebug 精度调试工具 v0.1.0
- ·ixTE 大模型训练加速库 v0.2.0

### 2.6 资源监控

安装驱动+工具之后,在Host 环境下可以查看GPU 信息。

| oot@t<br>imest | est-hpc<br>amp | -05:/<br>Thu A | home/lsc/BI150/<br>ug 29 17:09:05 | sdk#_ixsmi<br>2024           | 林少聪 1892                                     | *** <sup>U</sup> *** | 1892                     | MU <sup>R</sup> |
|----------------|----------------|----------------|-----------------------------------|------------------------------|----------------------------------------------|----------------------|--------------------------|-----------------|
| IX-            | ML: 4.1        | .0             | Driver Vers                       | ion: 4.1.0                   | CUDA                                         | /ersion: 10          | .2                       | ļ               |
| GPU<br>Fan     | Name<br>Temp   | Perf           | <br>Pwr:Usage/Cap                 | Bus-Id<br>Memory-            | Usage                                        | Clock-SM<br>GPU-Util | Clock-Mem<br>Compute M.  | AN (250)        |
| 0%<br>0%       | Iluvat<br>46C  | ar BI<br>P0    | -V150  <br>N/A / N/A              | 00000000:3F:<br>114MiB / 327 | 00.0<br>68MiB                                | <br>1500MHz<br>0%    | 1600MHz<br>Default       | -<br>1          |
| 1<br>0%        | Iluvat<br>44C  | ar BI<br>P0    | -V150<br>101W / 350W              | 00000000:42:<br>114MiB / 327 | 00.0<br>68MiB                                | 1500MHz<br>  0%      | 1600MHz<br>Default       |                 |
|                | 林少聪 1892       |                | NV2 <sup>16 1892</sup>            | 相少期 1892                     | 林少聪 1892                                     | 11.9 <sup>18</sup>   | 1892                     | -+<br>****      |
| Proc<br>GPU    | esses:         | PID            | بین میں<br>Process na             | me                           | 2                                            | 18 <sup>92</sup>     | GPU Memory<br>Usage(MiB) |                 |
| No             | running        | proc           | esses found                       | <sup>475</sup> 6 1954        | W. J. 10. 10. 10. 10. 10. 10. 10. 10. 10. 10 | *** <sup>*®</sup>    | V034                     | = <br> <br>- +  |

| 1 | ixsmi | dmon |  |
|---|-------|------|--|
|   |       |      |  |

| r   | oot@t                  | test-hp            | oc-05:,                 | /home/l        | .sc/BI1                  | 150/sdk#                        | t ixsmi             | dmon                 | 規 1892 | 林少聪 18 | 2.       |
|-----|------------------------|--------------------|-------------------------|----------------|--------------------------|---------------------------------|---------------------|----------------------|--------|--------|----------|
| #   | gpu                    | pwr                | gtemp                   | mtemp          | sm                       | mem                             | enc                 | dec                  | mclk   | pclk   |          |
| #   | Idx                    | 18 <sup>92</sup> W | С                       | M () #2 1892 C | 9/0                      | NO 18 1892 8                    | <b>%</b> ₀ ∞        | : 18 <sup>92</sup> 🧏 | MHz    | MHz    | 林少聪 1892 |
|     | 0                      | -                  | 46                      | -              | Θ                        | 1                               | 0                   | Θ                    | 1600   | 1500   |          |
| 水少联 | <sup>1892</sup> 1      | 101                | ***** <sup>***</sup> 44 | - *            | x 9 <sup>18 1892</sup> 🧿 | <b>1</b> ****                   | : <sup>1092</sup> 🗿 |                      | 1600   | 1500   | 2        |
|     | Θ                      | -                  | 46                      | -              | Θ                        | 1                               | 0                   | Θ                    | 1600   | 1500   |          |
|     | 1                      | 101                | 44                      | 林少聪 1892       | Θ                        | 1892 <b>1</b>                   | <b>O</b> 38 25      | s 1892 🖸             | 1600   | 1500   | 林少聪 1892 |
|     | Θ                      | -                  | 46                      | -              | Θ                        | 1                               | 0                   | Θ                    | 1600   | 1500   |          |
| 水少联 | $1^{18^{92}}$ <b>1</b> | 101                | **** <sup>***</sup> 44  | - *            | x 5 10 1002 🖸            | <b>1</b> ****                   | o 1002 O            | O yyd                | 1600   | 1500   | 2        |
|     | Θ                      | -                  | 46                      | -              | Θ                        | 1                               | 0                   | Θ                    | 1600   | 1500   |          |
|     | 1                      | 101                | 44                      | 林少聪 1892       | 0                        | NKU <sup>RI 1892</sup> <b>1</b> | <b>O</b> 38.25      | • <sup>1,602</sup> 0 | 1600   | 1500   | 林少聪 1892 |
|     | Θ                      | -                  | 46                      | -              | 0                        | 1                               | 0                   | Θ                    | 1600   | 1500   | 0        |
| 化少期 | 1                      | 101                | 44                      | - *            | <sup>V.D. WOLLOW</sup>   | <b>1</b> ****                   | 0                   | <b>O</b> (***)       | 1600   | 1500   | 2-       |

### 3. Qwen2-7B-Instruct推理用例测试

### 3.1 测试需求:

#### 1. 输入参数:

- a. batch size = 1, 2, 4, 8
- b. Input seq length = 8K
- c. Output seq length = 256
- d. FP16/INT4
- <mark>2.</mark> 指标:
  - a. TTFT
  - b. TPOT
  - c. TPS

### 3.2 基于vLLM在线推理功能测试

1. 进入容器,并启动一个基于 OpenAl 的 API 服务器。

```
1 # 安装了 outlines 模块 (第一次运行需要安装)
   pip3 install --upgrade outlines
2
3
   # FP16
4
5 python3 -m vllm.entrypoints.openai.api_server \
           --model /home/r740/lsc/models/Qwen2-7B-Instruct/ \
6
           --device 'auto' \
7
           --host 0.0.0.0 \
8
           --trust-remote-code \
9
10
           --port 8080 \
```

| 11 |    |                                                                         | enforce-eager          |          |          |        |  |  |  |  |  |  |
|----|----|-------------------------------------------------------------------------|------------------------|----------|----------|--------|--|--|--|--|--|--|
|    | 12 |                                                                         |                        |          |          |        |  |  |  |  |  |  |
|    | 13 |                                                                         |                        |          |          |        |  |  |  |  |  |  |
|    | 14 | # 或者 @                                                                  | GPTQ INT4              |          |          |        |  |  |  |  |  |  |
|    | 15 | python3                                                                 | -m vllm.entrypoints.op | penai.ap | oi_serve | $\sim$ |  |  |  |  |  |  |
|    | 16 | <pre>L6model /home/r740/lsc/models/Qwen2-7B-Instruct_GPTQ_Int4/ \</pre> |                        |          |          |        |  |  |  |  |  |  |
|    | 17 |                                                                         | device 'auto' \        |          |          |        |  |  |  |  |  |  |
|    | 18 |                                                                         | host 0.0.0.0 \         |          |          |        |  |  |  |  |  |  |
|    | 19 |                                                                         | trust-remote-code $\$  |          |          |        |  |  |  |  |  |  |
|    | 20 |                                                                         | port 8080 \            |          |          |        |  |  |  |  |  |  |
|    | 21 |                                                                         | enforce-eager          |          |          |        |  |  |  |  |  |  |

2. 打开另外一个终端,发送客户端请求。

注: 下面IP需要替换为对应服务器IP

1 # FP16 MUM 1892 2 curl http://10.110.165.160:8080/v1/completions \ 3 -H "Content-Type: application/json" \ 4 -d '{ 5 "model": "/home/r740/lsc/models/Qwen2-7B-Instruct/", 6 "prompt": "如何制作月饼", 7 "max\_tokens": 256, 8 "temperature": 0.01 9 }' 10 10 1892 11 # 或者 GPTQ INT4 12 curl http://10.110.165.160:8080/v1/completions \ 13 -H "Content-Type: application/json" \ 14 -d '{ 15 "model": "/home/r740/lsc/models/Qwen2-7B-Instruct\_GPTQ\_Int4/", 16 "prompt": "如何制作月饼", 17 "max\_tokens": 256, 18 "temperature": 0.01 19 }'

| # FP16 |  |  |  |  |  |  |
|--------|--|--|--|--|--|--|
|        |  |  |  |  |  |  |
|        |  |  |  |  |  |  |
|        |  |  |  |  |  |  |
|        |  |  |  |  |  |  |

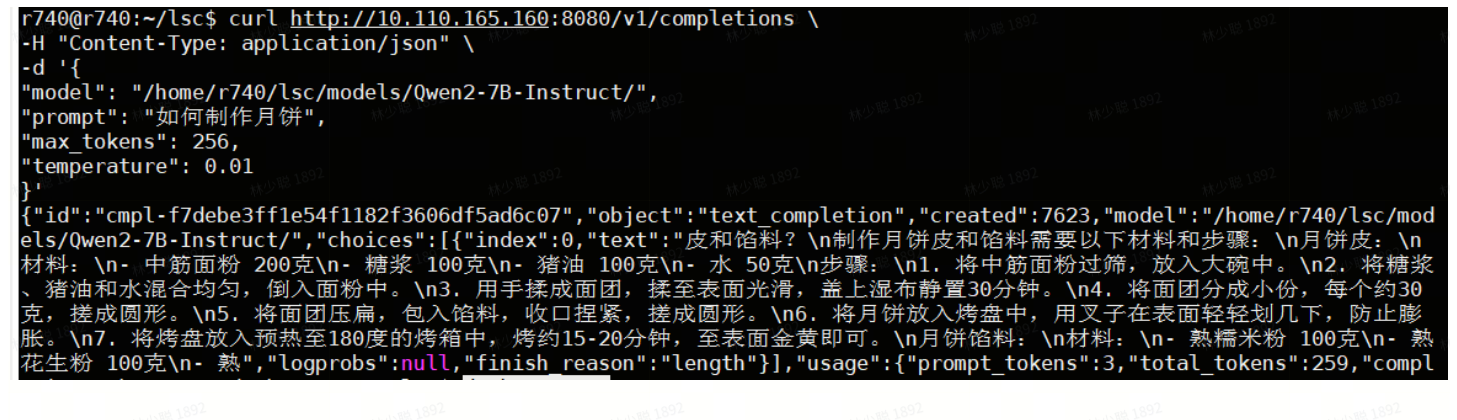

#### # GPTQ INT4

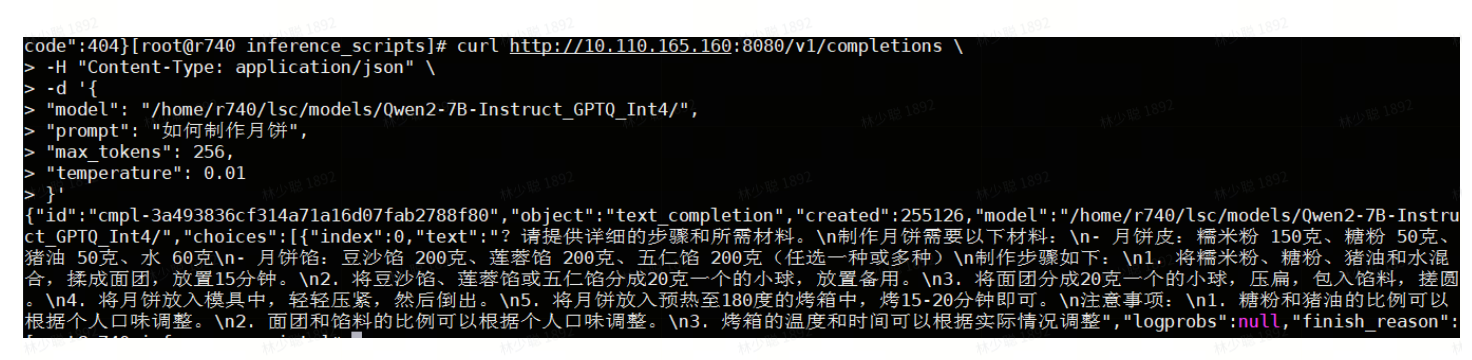

林少聪 1895

### 3.3 基于vLLM在线推理性能测试

1. 用以下文件替换/home/r740/lsc/vllm/benchmarks/benchmark\_serving.py文件

- benchmark\_serving.py
- 2. 继续沿用上面容器,启动服务端。
  - 1 # 启动server端服务
  - 2 cd /home/r740/lsc/inference\_scripts/
  - 3 ./run\_openai\_api\_server\_xn.sh

附录: run\_openai\_api\_server\_xn.sh

🐠 run\_openai\_api\_server\_xn.sh

3. 打开另一个终端,并进入同个容器,启动客户端发送请求。

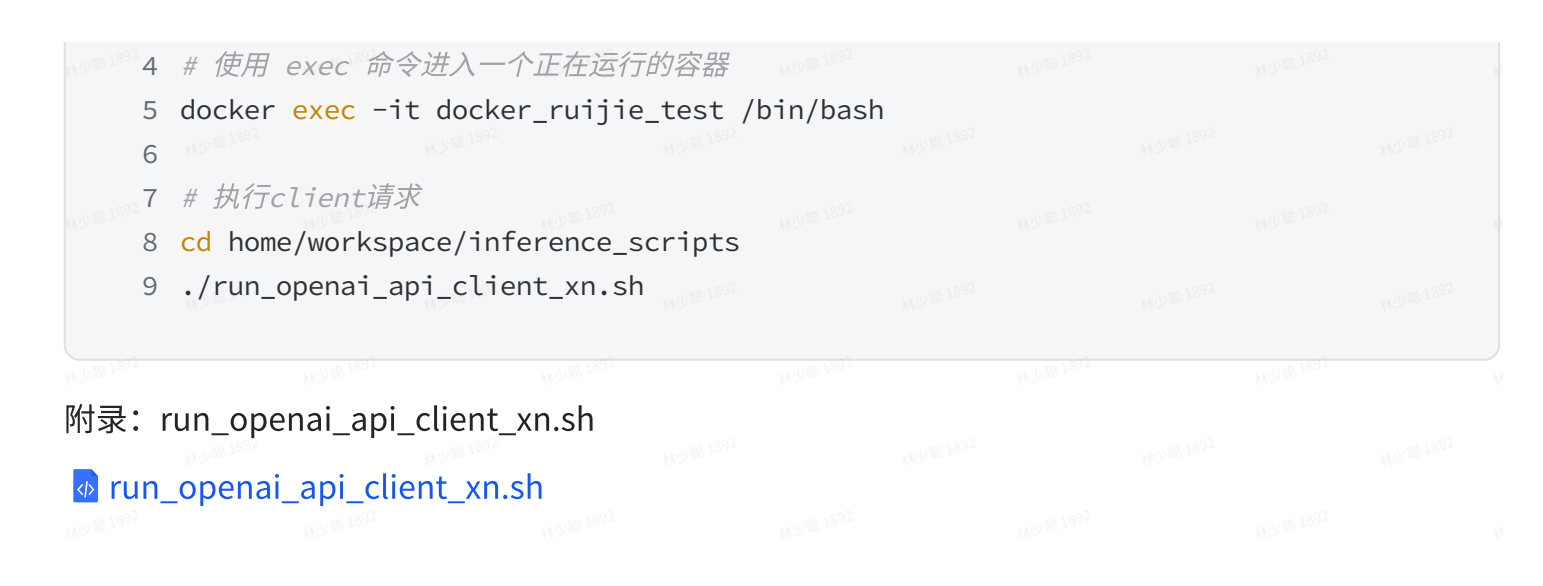

#### 4. 测试结果截图及记录:

a. batch size = 1; input\_len = 8192; output\_len = 256; FP16

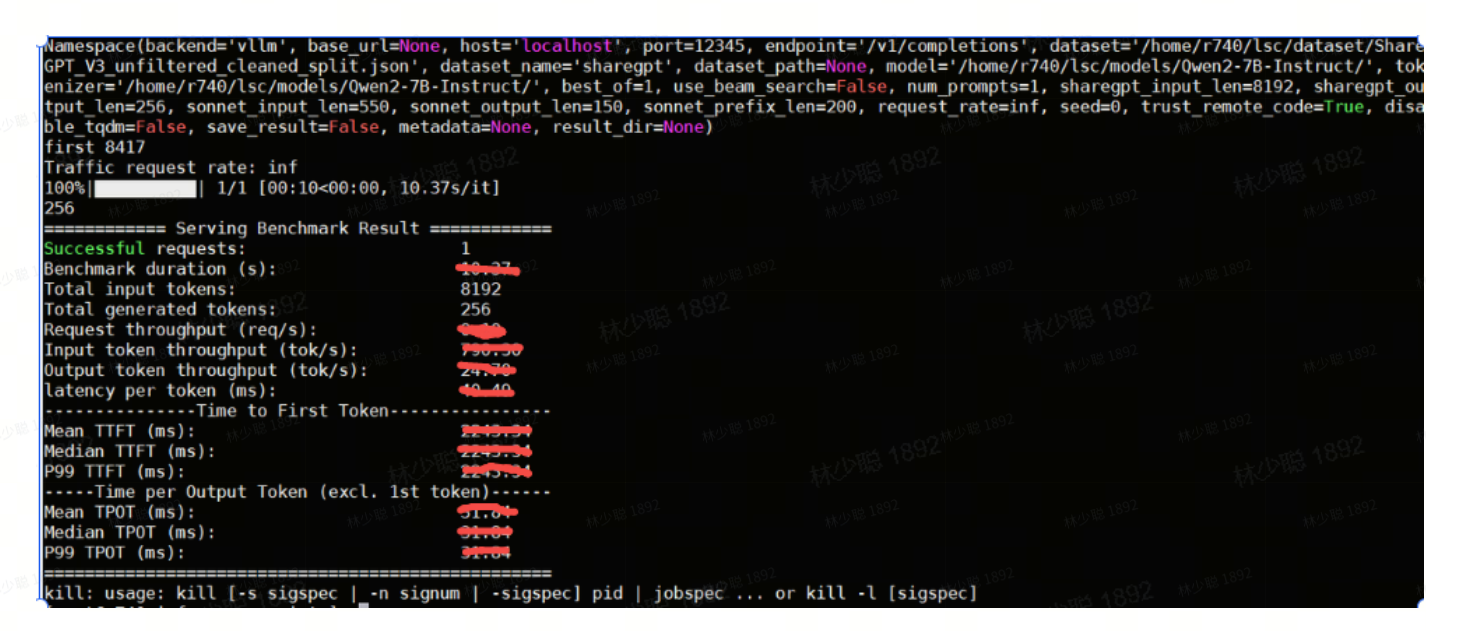

b. batch size = 2; input\_len = 8192; output\_len = 256; FP16

| Namespace(backend='vllm', base_url=None, hos<br>GPT_V3_unfiltered_cleaned_split.json', datas<br>enizer='/home/r740/lsc/models/Qwen2-7B-Instr<br>tput_len=256, sonnet_input_len=550, sonnet_o<br>ble_tqdm=False, save_result=False, metadata= | st='localhost', port=1234<br>set_name='sharegpt', data<br>ruct/', best_of=1, use_be<br>output_len=150, sonnet_pro<br>None, result_dir=None) | 5, endpoint='/v1/complet<br>set_path=None, model='/h<br>am_search=False, num_pro<br>efix_len=200, request_ra | tions', dataset='/home/r;<br>nome/r740/lsc/models/Ower<br>ompts=2, sharegpt_input_<br>ate=inf, seed=0, trust_re | 740/lsc/dataset/Shar<br>n2-78-Instruct/', to<br>len=8192, sharegpt_o<br>emote_code=⊺rue, dis |
|----------------------------------------------------------------------------------------------------|----------------------------------------------------------------------------------------------------|----------------------------------------------------------------------------------------------------|----------------------------------------------------------------------------------------------------|----------------------------------------------------------------------------------------------|
| first 8417                                                                                                    |                                                                                                    |                                                                                                    |                                                                                                    |                                                                                              |
| Traffic request rate: inf                                                                                                    |                                                                                                    |                                                                                                    |                                                                                                    |                                                                                              |
| 100%   2/2 [00:15<00:00, 7.79s/it<br>256                                                                                                    | :]<br><sub>林少聪</sub> 1892                                                                                                    |                                                                                                    |                                                                                                    |                                                                                              |
| 256                                                                                                    |                                                                                                    |                                                                                                    |                                                                                                    |                                                                                              |
| ======================================                                                                                                    |                                                                                                    |                                                                                                    |                                                                                                    |                                                                                              |
| Successful requests: 2                                                                                                    |                                                                                                    |                                                                                                    |                                                                                                    |                                                                                              |
| Benchmark duration (s):                                                                                                    | 57                                                                                                    |                                                                                                    |                                                                                                    |                                                                                              |
| Total input tokens: 163                                                                                                    | 384                                                                                                    |                                                                                                    |                                                                                                    |                                                                                              |
| Total generated tokens: 512                                                                                                    | 2                                                                                                    |                                                                                                    |                                                                                                    |                                                                                              |
| Request throughput (req/s): 🛀 🛏                                                                                                    | ► 1892                                                                                                    |                                                                                                    |                                                                                                    |                                                                                              |
| Input token throughput (tok/s):                                                                                                    |                                                                                                    |                                                                                                    |                                                                                                    |                                                                                              |
| Output token throughput (tok/s):                                                                                                    | 00                                                                                                    |                                                                                                    |                                                                                                    |                                                                                              |
| latency per token (ms):                                                                                                    | No 1892                                                                                                    |                                                                                                    |                                                                                                    |                                                                                              |
| Man TTTT (make to First loken                                                                                                    |                                                                                                    |                                                                                                    |                                                                                                    |                                                                                              |
| Medion TTET (ms):                                                                                                    | 2.00                                                                                                    |                                                                                                    |                                                                                                    |                                                                                              |
| POO TTET (ms):                                                                                                    |                                                                                                    |                                                                                                    |                                                                                                    |                                                                                              |
| Time per Output Token (excl 1st token)                                                                                                    | 1892                                                                                                    |                                                                                                    |                                                                                                    |                                                                                              |
| Mean TPOT (ms):                                                                                                    | 17 1000                                                                                                    |                                                                                                    |                                                                                                    |                                                                                              |
| Median TPOT (ms):                                                                                                    |                                                                                                    |                                                                                                    |                                                                                                    |                                                                                              |
| P99 TPOT (ms):                                                                                                    | 592 MAY 11                                                                                                    |                                                                                                    |                                                                                                    |                                                                                              |
|                                                                                                    |                                                                                                    |                                                                                                    |                                                                                                    |                                                                                              |
| kill: usage: kill [-s sigspec  n signum                                                                                                    | -sigspec] pid   jobspec                                                                                                    | or kill -l [sigspec]                                                                                         |                                                                                                    |                                                                                              |

#### c. batch size = 4; input\_len = 8192; output\_len = 256; FP16

| <pre>Namespace(backend='vllm', base_url<br/>GPT_V3_unfiltered_cleaned_split.js<br/>enizer='/home/r740/lsc/models/Qwen<br/>tput_len=256, sonnet_input_len=550<br/>ble_tqdm=False, save_result=False,<br/>first 8417<br/>first 8417</pre> | =None, host='local<br>on', dataset_name=<br>2-7B-Instruct/', b<br>, sonnet_output_le<br>metadata=None, re | host', port=12345, end<br>'sharegpt', dataset_pa<br>est_of=1, use_beam_sea<br>n=150, sonnet_prefix_l<br>sult_dir=None) | point='/v1/completion<br>th=None, model='/home<br>rch=False, num_prompt<br>en=200, request_rate= | s', dataset='/home/r<br>/r740/lsc/models/Qwer<br>s=4, sharegpt_input_<br>inf, seed=0, trust_r | 740/lsc/dataset/Share<br>n2-78-Instruct/', tok<br>len=8192, sharegpt_ou<br>emote_code=True, disa |
|----------------------------------------------------------------------------------------------------|----------------------------------------------------------------------------------------------------|----------------------------------------------------------------------------------------------------|--------------------------------------------------------------------------------------------------|-----------------------------------------------------------------------------------------------|--------------------------------------------------------------------------------------------------|
| Traffic request rate: inf<br>100%                                                                                                    | 5.53s/it]                                                                                                 |                                                                                                    |                                                                                                  |                                                                                               |                                                                                                  |
| 256<br>256<br>============= Serving Benchmark Res                                                                                                    | 18 <sup>92</sup><br>ult =======                                                                           |                                                                                                    |                                                                                                  |                                                                                               |                                                                                                  |
| Successful requests:<br>Benchmark duration (s):<br>Total input tokens:<br>Total generated tokens:<br>Request throughput (req/s):                                                                                                    | 4<br>22.12<br>32768<br>1024                                                                               |                                                                                                    |                                                                                                  |                                                                                               |                                                                                                  |
| Input token throughput (tok/s):<br>Output token throughput (tok/s):<br>latency per token (ms):                                                                                                    | 11992 <b>1101-17</b><br><b>16729</b><br><b>367-12</b>                                                     |                                                                                                    |                                                                                                  |                                                                                               |                                                                                                  |
| Mean TTFT (ms):<br>Median TTFT (ms):<br>P99 TTFT (ms):<br>Time per Output Token (excl.                                                                                                    | 7417-26<br>6071-00<br>0000-01                                                                             |                                                                                                    |                                                                                                  |                                                                                               |                                                                                                  |
| Mean TPOT (ms):<br>Median TPOT (ms):<br>P99 TPOT (ms):                                                                                                    | 1892 <b>57.00</b><br>59.79<br>59.79                                                                       |                                                                                                    |                                                                                                  |                                                                                               |                                                                                                  |

#### d. batch size = 8; input\_len = 8192; output\_len = 256; FP16

', port=12345, endpoint='/v1/completions dataset='/h 256 256 256 56 56 256 256 256 8 35.50 65536 2048 Mean TTFT (ms): Median TTFT (ms): P99 TTFT (ms): 
 Infinition
 Infinition

 Infinition
 Infinition

 Wean
 TPOT (ms):

 Median
 TPOT (ms):
 xill: usage: kill [-s sigspec |\_-n signum | -sigspec] pid | jobspec ... or kill -l [sigspec]

e. batch size = 1; input\_len = 8192; output\_len = 256; INT4

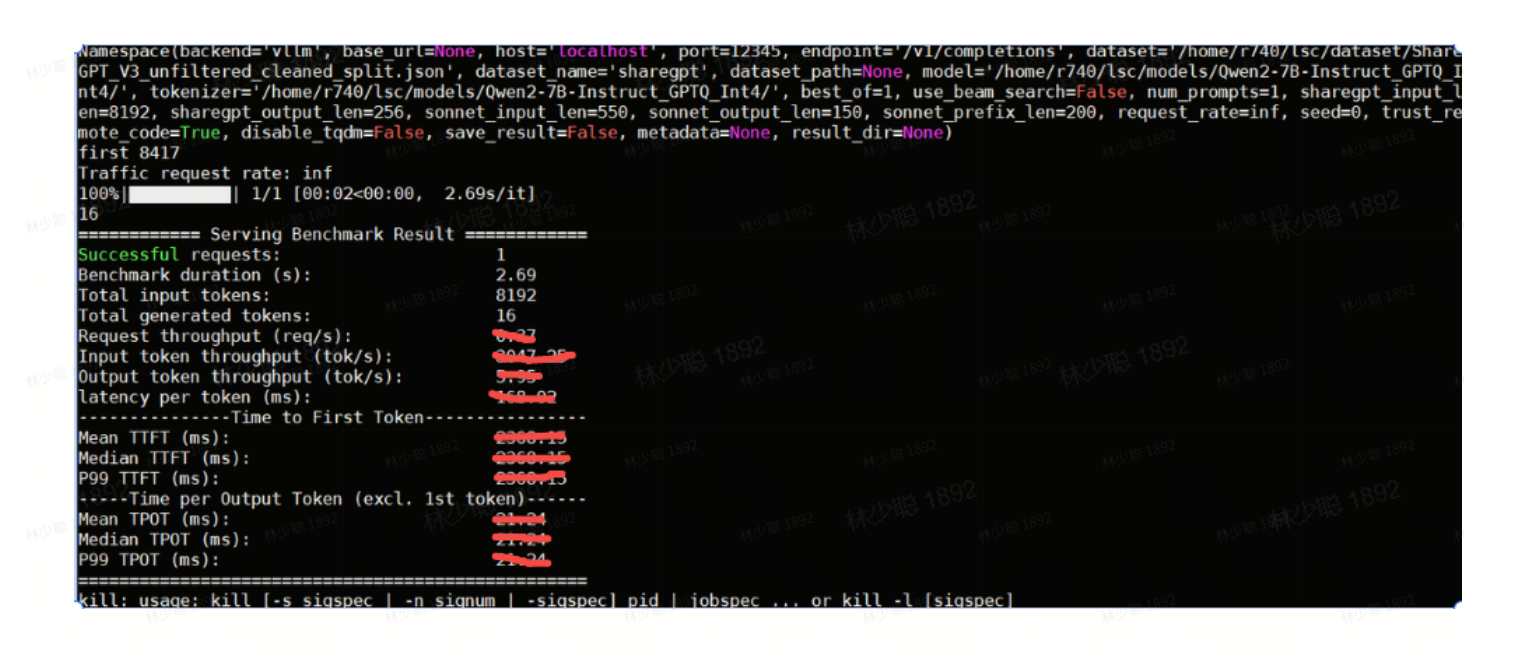

#### f. batch size = 2; input\_len = 8192; output\_len = 256; INT4

Mamespace(backend='vtlm', base\_url=None, host='localhost', port=12345, endpoint='/vl/completions', dataset='/home/r740/lsc/dataset/Share GPT\_V3\_unfiltered\_cleaned\_split.json', dataset name='sharegpt', dataset path=None, model='/home/r740/lsc/models/Wen278-Instruct\_GPT0\_ Int4/', bokt chenizer='/home/r740/lsc/models/Wen278-Instruct\_GPT0\_ Int4/', bokt chenizer='/home/r740/lsc/models/Wen278-Instruct\_GPT0\_ Int4/ tokens: 16384 Intat chen throughput (tok/s): cheids Intext chen throughput (tok/s): cheids Intext chen throughput (tok

g. batch size = 4; input\_len = 8192; output\_len = 256; INT4

| Namespace(backend='vllm', base_url=Nor<br>GPT_V3_unfiltered_cleaned_split.json'<br>nt4/', tokenizer='/home/r740/lsc/mode'<br>en=8192, sharegpt_output_len=256, son<br>mote_code=True, disable_todm=False, si | ne, host='localho<br>, dataset_name='s<br>ls/Qwen2-7B-Instm<br>net_input_len=550<br>ave_result=False | ost', port=12345, end<br>sharegpt', dataset_pa<br>ruct_GPTQ_Int4/', bes<br>), sonnet_output_len=<br>, metadata=None, resu | point='/v1/completions<br>th=None, model='/home/<br>t_of=1, use_beam_searc<br>150, sonnet_prefix_len<br>lt_dir=None) | s', dataset='/home/r74<br>/r740/lsc/models/Owen2<br>ch <mark>=False</mark> , num_prompts=<br>n=200, request_rate=in | 0/lsc/dataset/Shar<br>-7B-Instruct_GPT0_<br>4, sharegpt_input_<br>f, seed=0, trust_r |
|----------------------------------------------------------------------------------------------------|----------------------------------------------------------------------------------------------------|----------------------------------------------------------------------------------------------------|----------------------------------------------------------------------------------------------------|----------------------------------------------------------------------------------------------------|--------------------------------------------------------------------------------------|
| first 8417                                                                                                    |                                                                                                    |                                                                                                    |                                                                                                    |                                                                                                    |                                                                                      |
| first 8417                                                                                                    |                                                                                                    |                                                                                                    |                                                                                                    |                                                                                                    |                                                                                      |
| Traffic request rate: inf                                                                                                    |                                                                                                    |                                                                                                    |                                                                                                    |                                                                                                    |                                                                                      |
| 100% 4/4 [00:16<00:00, 4                                                                                                    | .07s/it]                                                                                             |                                                                                                    |                                                                                                    |                                                                                                    |                                                                                      |
| 16                                                                                                    |                                                                                                    |                                                                                                    |                                                                                                    |                                                                                                    |                                                                                      |
| 16                                                                                                    |                                                                                                    |                                                                                                    |                                                                                                    |                                                                                                    |                                                                                      |
| 256                                                                                                    |                                                                                                    |                                                                                                    |                                                                                                    |                                                                                                    |                                                                                      |
| ======================================                                                                                                    |                                                                                                    |                                                                                                    |                                                                                                    |                                                                                                    |                                                                                      |
| Successful requests:                                                                                                    | 4                                                                                                    |                                                                                                    |                                                                                                    |                                                                                                    |                                                                                      |
| Benchmark duration (s):                                                                                                    | 10.20,002                                                                                            |                                                                                                    |                                                                                                    |                                                                                                    |                                                                                      |
| Total input tokens:                                                                                                    | 32768                                                                                                |                                                                                                    |                                                                                                    |                                                                                                    |                                                                                      |
| Total generated tokens:                                                                                                    | 544                                                                                                  |                                                                                                    |                                                                                                    |                                                                                                    |                                                                                      |
| Request throughput (req/s):                                                                                                    | 0.20                                                                                                 |                                                                                                    |                                                                                                    |                                                                                                    |                                                                                      |
| Input token throughput (tok/s):                                                                                                    | 2011.31                                                                                              |                                                                                                    |                                                                                                    |                                                                                                    |                                                                                      |
| Output token throughput (tok/s):                                                                                                    | 33133                                                                                                |                                                                                                    |                                                                                                    |                                                                                                    |                                                                                      |
| latency per token (ms):                                                                                                    | 113./3                                                                                               |                                                                                                    |                                                                                                    |                                                                                                    |                                                                                      |
| Mean TTET (ms):                                                                                                    | at a fair fair                                                                                       |                                                                                                    |                                                                                                    |                                                                                                    |                                                                                      |
| Median TTFT (ms):                                                                                                    | 0012.00                                                                                              |                                                                                                    |                                                                                                    |                                                                                                    |                                                                                      |
| P99 TTFT (ms):                                                                                                    | 0121-21                                                                                              |                                                                                                    |                                                                                                    |                                                                                                    |                                                                                      |
| Time per Output Token (excl. 1st                                                                                                    | token)                                                                                               |                                                                                                    |                                                                                                    |                                                                                                    |                                                                                      |
| Mean TPOT (ms):                                                                                                    | 190.27                                                                                               |                                                                                                    |                                                                                                    |                                                                                                    |                                                                                      |
| Median TPOT (ms):                                                                                                    | 122.02                                                                                               |                                                                                                    |                                                                                                    |                                                                                                    |                                                                                      |
| P99 TPOT (ms):                                                                                                    | J11.40                                                                                               |                                                                                                    |                                                                                                    |                                                                                                    |                                                                                      |
|                                                                                                    |                                                                                                    | 1000 1892                                                                                                    | Lina 1 Laine 1892                                                                                                    |                                                                                                    |                                                                                      |

### h. batch size = 8; input\_len = 8192; output\_len = 256; INT4

| <pre>GPT_V3_unfiltered_cleaned_split.json', dataset_<br/>nt4/', tokenizer='/home/r740/lsc/models/Qwen2-70<br/>en=8192, sharegpt_output_len=256, sonnet_input_</pre> | name='sharegpt', datase<br>B-Instruct_GPTQ_Int4/',<br>len=550, sonnet_output_]                                  | t_path=None, model='/h<br>best_of=1, use_beam_s<br>len=150, sonnet_prefix | ome/r740/lsc/models/Qwen<br>earch <mark>=False</mark> , num_prompts<br>_len=200, request_rate=i | 2-7B-Instruct_GPT0_I<br>=8, sharegpt_input_l<br>nf, seed=0, trust_re |
|----------------------------------------------------------------------------------------------------|----------------------------------------------------------------------------------------------------|---------------------------------------------------------------------------|-------------------------------------------------------------------------------------------------|----------------------------------------------------------------------|
| <pre>mote_code=True, disable_tqdm=False, save_result</pre>                                                                                                    | =False, metadata=None,                                                                                          | result_dir=None)                                                          |                                                                                                 |                                                                      |
| first 8417                                                                                                    |                                                                                                    |                                                                           |                                                                                                 |                                                                      |
| Traffic request rate: inf                                                                                                    |                                                                                                    |                                                                           |                                                                                                 |                                                                      |
| 100%   8/8 [00:32<00:00, 4.03s/it]                                                                                                    |                                                                                                    |                                                                           |                                                                                                 |                                                                      |
| 16 MKU 18 1002                                                                                                    |                                                                                                    |                                                                           |                                                                                                 |                                                                      |
| 16                                                                                                    |                                                                                                    |                                                                           |                                                                                                 |                                                                      |
| 256                                                                                                    |                                                                                                    |                                                                           |                                                                                                 |                                                                      |
| 256 AUTRAS                                                                                                    |                                                                                                    |                                                                           |                                                                                                 |                                                                      |
|                                                                                                    |                                                                                                    |                                                                           |                                                                                                 |                                                                      |
| 256 (AT                                                                                                    |                                                                                                    |                                                                           |                                                                                                 |                                                                      |
| <b>256</b>                                                                                                    |                                                                                                    |                                                                           |                                                                                                 |                                                                      |
| ======================================                                                                                                    | <b>#少</b> 昭 1052                                                                                                |                                                                           |                                                                                                 |                                                                      |
| Successful requests: 8                                                                                                    |                                                                                                    |                                                                           |                                                                                                 |                                                                      |
| Benchmark duration (s):                                                                                                    |                                                                                                    |                                                                           |                                                                                                 |                                                                      |
| Total input tokens: 65536                                                                                                    |                                                                                                    |                                                                           |                                                                                                 |                                                                      |
| Total generated tokens: 1568                                                                                                    |                                                                                                    |                                                                           |                                                                                                 |                                                                      |
| Request throughput (req/s):                                                                                                    | -                                                                                                    |                                                                           |                                                                                                 |                                                                      |
| Input token throughput (tok/s):                                                                                                    | - 1892                                                                                                    |                                                                           |                                                                                                 |                                                                      |
| latency per token (ms);                                                                                                    |                                                                                                    |                                                                           |                                                                                                 |                                                                      |
| Time to First Token                                                                                                    |                                                                                                    |                                                                           |                                                                                                 |                                                                      |
| Mean TTFT (ms):                                                                                                    | <b>18</b>                                                                                                    |                                                                           |                                                                                                 |                                                                      |
| Median TTFT (ms):                                                                                                    | Contraction of the second second second second second second second second second second second second second s |                                                                           |                                                                                                 |                                                                      |
| P99 TTFT (ms): 109564                                                                                                    | 92                                                                                                    |                                                                           |                                                                                                 |                                                                      |
| Time per Output Token (excl. 1st token)                                                                                                    |                                                                                                    |                                                                           |                                                                                                 |                                                                      |
| Mean TPOT (ms):                                                                                                    |                                                                                                    |                                                                           |                                                                                                 |                                                                      |
| POD TPOT (ms):                                                                                                    | $M^{N-2}$                                                                                                    |                                                                           |                                                                                                 |                                                                      |
| P99 [P0] (IIIS):                                                                                                    |                                                                                                    |                                                                           |                                                                                                 |                                                                      |

### 3.4 基于VLLM性能测试数据汇总

|                        | Output<br>tokens_per_s<br>(TPS)(ms) | second | 林少聪习 | latency_per_toke<br>n(TPOT)(ms) | first_token<br>(TTFT)(ms) | Benchmark<br>duration(s) |          |
|------------------------|-------------------------------------|--------|------|---------------------------------|---------------------------|--------------------------|----------|
| 1. batch size = 1      | L 林少聪 <sup>1892</sup>               |        | 林少聪习 | 192<br>林少間 1892                 | 林少哥                       | 1892                     | 林少聪 1892 |
| 2. input_len =<br>8192 | 林少第1892                             |        |      |                                 |                           | 林少聯 1892                 |          |

| 3.         | output_len = 256    |          |       |          |      |          |       |          |    |          |  |
|------------|---------------------|----------|-------|----------|------|----------|-------|----------|----|----------|--|
| 4.         | FP16                | 林少聪1892  |       | 林少聪 1894 |      | 林少聪 1892 |       | 林少聪 1892 |    | 林少聪 1892 |  |
| 1.         | batch size = 2      |          |       |          |      |          |       |          |    |          |  |
| 2.         | input_len =<br>8192 |          |       | 林少聪 1892 |      | 林少聪 1892 |       | 林少聪 1892 |    | 林少聪 1892 |  |
| 3.         | output_len =        |          |       | 1892     |      | 1892     |       | 1892     |    | 1892     |  |
| 4.         | FP16                |          |       | ALC W    |      | 182 -    |       | HA C an  |    | 18.2     |  |
| 1.         | batch size = 4      | 林少聪 1892 |       | 林少聪 1892 |      | 林少聪 1892 |       | 林少聪 1892 |    | 林少聪 1892 |  |
| <b>2.</b>  | input_len =<br>8192 |          |       |          |      |          |       |          |    |          |  |
| 3.         | output_len =        |          |       | 林少聪 1892 |      | 林少聪1892  |       | 林少聯 1892 |    | 林少聪 1892 |  |
| 4.         | FP16                |          |       |          |      |          |       |          |    |          |  |
| 1.         | batch size = 8      | 林少聪 1892 |       | 林少聪 2892 |      | 林少聪 1892 |       | 林少聪 1892 |    | 林少聪 1892 |  |
| 2.         | input_len =         |          |       |          |      |          |       |          |    |          |  |
| 3.         | output_len =        |          |       | 林少聪 1892 |      | 林少聪 1892 |       | 林少聪 1892 |    | 林少聪1892  |  |
| 林少聪卫       | 256                 |          |       |          |      |          |       |          |    |          |  |
| 4.         | FP16                | 林少聪1892  |       | 林少聪1892  |      | 林少聪 1892 |       | 林少聪 1892 |    | 林少聪 1892 |  |
| 1.         | batch size = 1      |          |       |          |      |          |       |          |    |          |  |
| 2.         | 8192                |          |       | 林少聪 1892 |      | 林少聪 1892 |       | 林少聪 1892 |    | 林少聪 1892 |  |
| 3.         | output_len = 256    |          |       |          |      |          |       |          |    |          |  |
| 4.         | INT4                | 林少聪 1892 |       | 林少聪 2892 |      | 林少聪 1892 |       | 林少聯 1892 |    | 林少聪 1892 |  |
| 1.         | batch size = 2      |          |       |          |      |          |       |          |    |          |  |
| 2.         | input_len =<br>8192 |          |       | 林少聪 1892 |      | 林少聪 1892 |       | 林少聪 1892 |    | 林少聪 1892 |  |
| <b>3</b> . | output_len =        |          |       |          |      |          |       |          |    |          |  |
| 4.         | INT4                |          |       | 林少聪 [894 |      | 林少聪 1894 |       | 林少聪 1894 |    | 林少聪 1892 |  |
| 1.         | batch size = 4      |          | 411 m |          | da e |          | 191 m |          | ητ |          |  |
| 2.         | input_len =         |          |       | 林少聪 1892 |      | 林少聪 1892 |       | 林少聯 1892 |    | 林少聪 1892 |  |
|            | 0192                |          |       |          |      |          |       |          |    |          |  |

| 3. output_len =                          |          | 林少聪 1892 | 林少阳      | 189 <sup>2</sup> | 林少聪 1892 枚 |
|------------------------------------------|----------|----------|----------|------------------|------------|
| 256<br>4. INT4                           |          | 林少期 1892 | 林少聪 1892 | 林少期 1892         | 林少型 1892   |
| 1. batch size = 8                        | 林少聪 1892 | 林少聪 1892 | 林少周      | § 1892           | 林小照 1892   |
| <ol> <li>input_len =<br/>8192</li> </ol> |          | 林少章 892  | 林少聯 1892 | 林少期 1892         | 林少期 1892   |
| 3. output len =                          |          | 林少聪 1892 | 林少哥      | \$ 1834          | 林少聪 1894   |
| 256 work 1892                            |          | 林少聯 1892 | 林少聪 1892 | 林少職 1892         | 林少聪 1892   |
| 4. INT4                                  |          | 林少昭 1892 | 林少年      | § 1892           | 林少聪 1892   |
|                                          |          |          |          |                  |            |

### 4. Qwen2-7B-Instruct 模型ceval gsm8k mmlu bbh基准评测

### 4.1 Qwen2-7B-Instruct原始模型ceval gsm8k mmlu bbh评测

1. 评测命令及结果

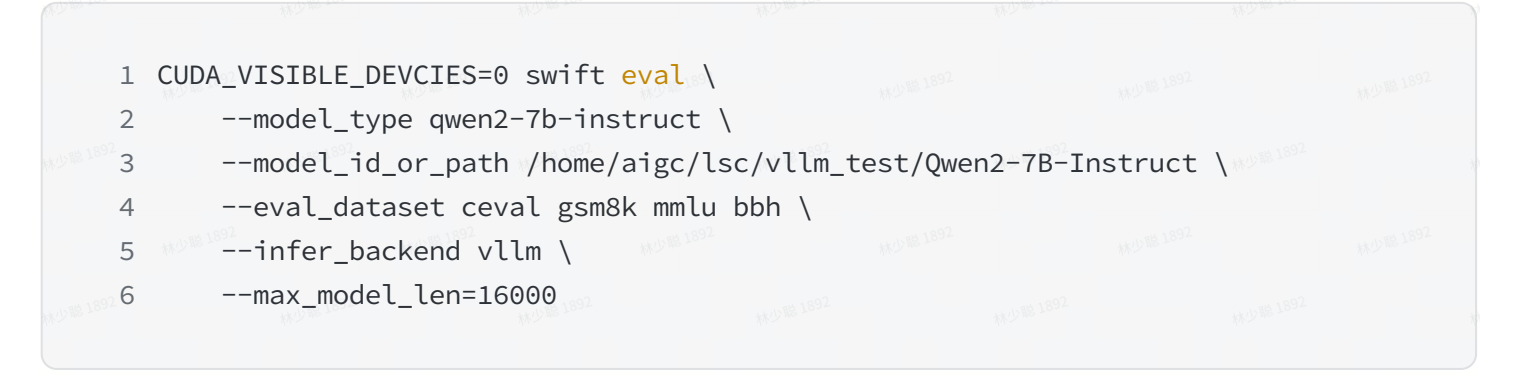

[INF0:swift] result: {'ceval': 0.6657, 'gsm8k': 0.7915, 'bbh': 0.2439, 'mmlu': 0.6846}
[INF0:swift] save\_result\_path: /home/aigc/lsc/vllm\_test/Qwen2-7B-Instruct/eval\_result.jsonl
[INF0:swift] End time of running main: 2024-06\_27 23:29:35.336406

### 4.2 Qwen2-7B-Instruct模型gptq int4量化ceval gsm8k mmlu bbh评测

1. 评测命令及结果

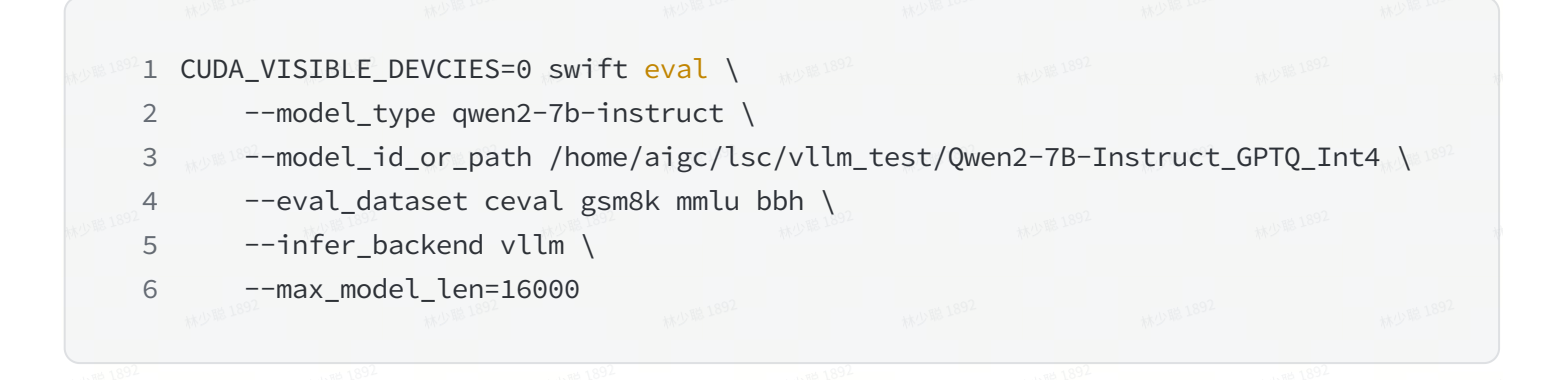

[INF0:swift] result: {'ceval': 0.6738} [INF0:swift] save\_result\_path: /home/aigc/lsc/vllm\_test/Qwen2-7B-Instruct\_GPTQ\_Int4/eval\_result.jsonl [INF0:swift] End time of running main: 2024-06-27 16:54:18.367103 [INF0:swift] result: {'gsm8k': 0.7763, 'mmlu': 0.6631} [INF0:swift] save\_result\_path: /home/aigc/lsc/vllm\_test/Qwen2-7B-Instruct\_GPTQ\_Int4/eval\_result.jsonl [INF0:swift] End time of running main: 2024-06-27 18:57:24.105001 [INF0:swift] result: {'bbh': 0.2338} [INF0:swift] save\_result\_path: /home/aigc/lsc/vllm\_test/Qwen2-7B-Instruct\_GPTQ\_Int4/eval\_result.jsonl

### 4.2.1 Qwen2-7B-Instruct模型awq int4量化ceval gsm8k mmlu bbh评测。

INF0:swift] End time of running main: 2024-06-28 11:06:56.101122

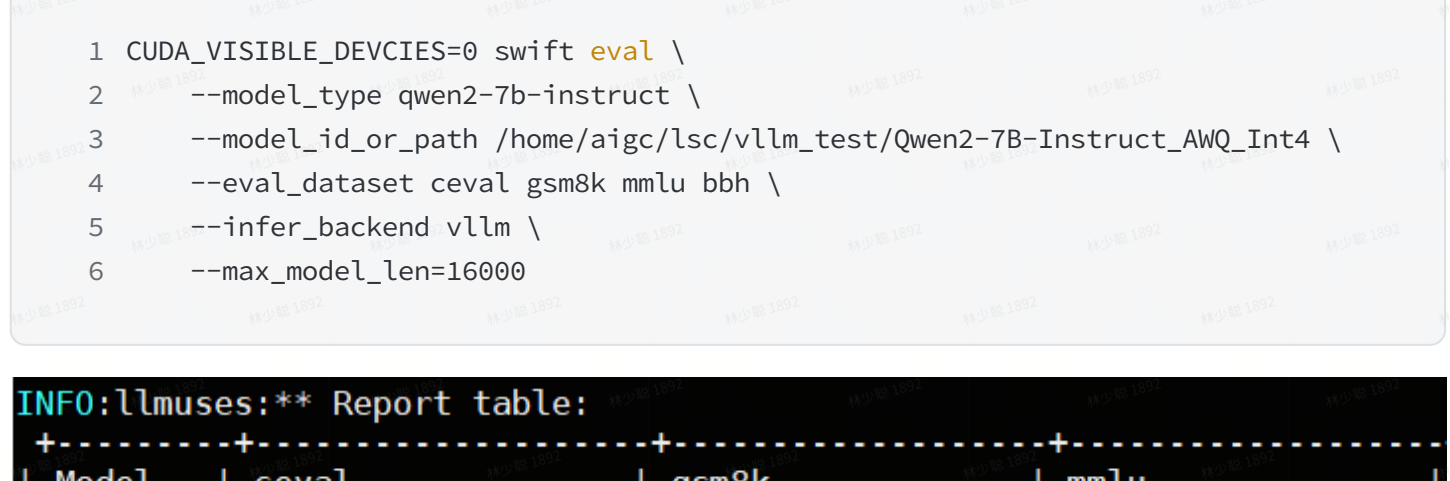

| Model      | ceval           | gsm8k              | mmlu               |        |
|------------|-----------------|--------------------|--------------------|--------|
| 100 m 1002 | (ceval/acc) 0.0 | 6501   (gsm8k/acc) | 0.768   (mmlu/acc) | 0.6529 |
| 1.1892     | Las 1894        | 4897 660 7         | 98 r. as 1897      |        |

#### [INF0:swift] result: {'bbh': 0.2367} [INF0:swift] save\_result\_path: /home/aigc/lsc/vllm\_test/Qwen2-7B-Instruct\_AWQ\_Int4/eval\_result.jsonl [INF0:swift] End time of running main: 2024-06\_28 19:12:09.927829

### 5. bge-large-zh-v1.5模型推理部署

### 5.1 FlagEmbedding方式

1. 环境准备--安装FlagEmbedding

💵 1 pip3 install –U FlagEmbedding

2. 推理脚本--bge-large-zh-1.5\_flagembedding.py

1 from FlagEmbedding import FlagModel
2 sentences\_1 = ["样例数据-1", "样例数据-2"]

```
3 sentences 2 = ["样例数据-3", "样例数据-4"]
  model = FlagModel('/home/r740/lsc/models/bge-large-zh-v1.5',
                    query_instruction_for_retrieval="为这个句子生成表示以用于检索相关
5
   文章:".
                    use fp16=True) # Setting use fp16 to True speeds up
6
   computation with a slight performance degradation
7 embeddings_1 = model.encode(sentences_1)
8 embeddings_2 = model.encode(sentences_2)
9 similarity = embeddings_1 @ embeddings_2.T
10 print(similarity)
11
12 # for s2p(short query to long passage) retrieval task, suggest to use
   encode queries() which will automatically add the instruction to each query
13 # corpus in retrieval task can still use encode() or encode_corpus(), since
   they don't need instruction
14 queries = ['query_1', 'query_2']
15 passages = ["样例文档-1", "样例文档-2"]
16 q_embeddings = model.encode_queries(queries)
17 p embeddings = model.encode(passages)
18 scores = q_embeddings @ p_embeddings.T
```

3. 执行推理--bge-large-zh-1.5\_flagembedding.py

1 python3 bge-large-zh-1.5\_flagembedding.py

### 5.2 sentence\_transformers方式

1. 推理脚本--bge-large-zh-1.5\_transformers.py

```
1 from sentence_transformers import SentenceTransformer
2 queries = ['query_1', 'query_2']
3 passages = ["样例文档-1", "样例文档-2"]
4 instruction = "为这个句子生成表示以用于检索相关文章: "
5
```

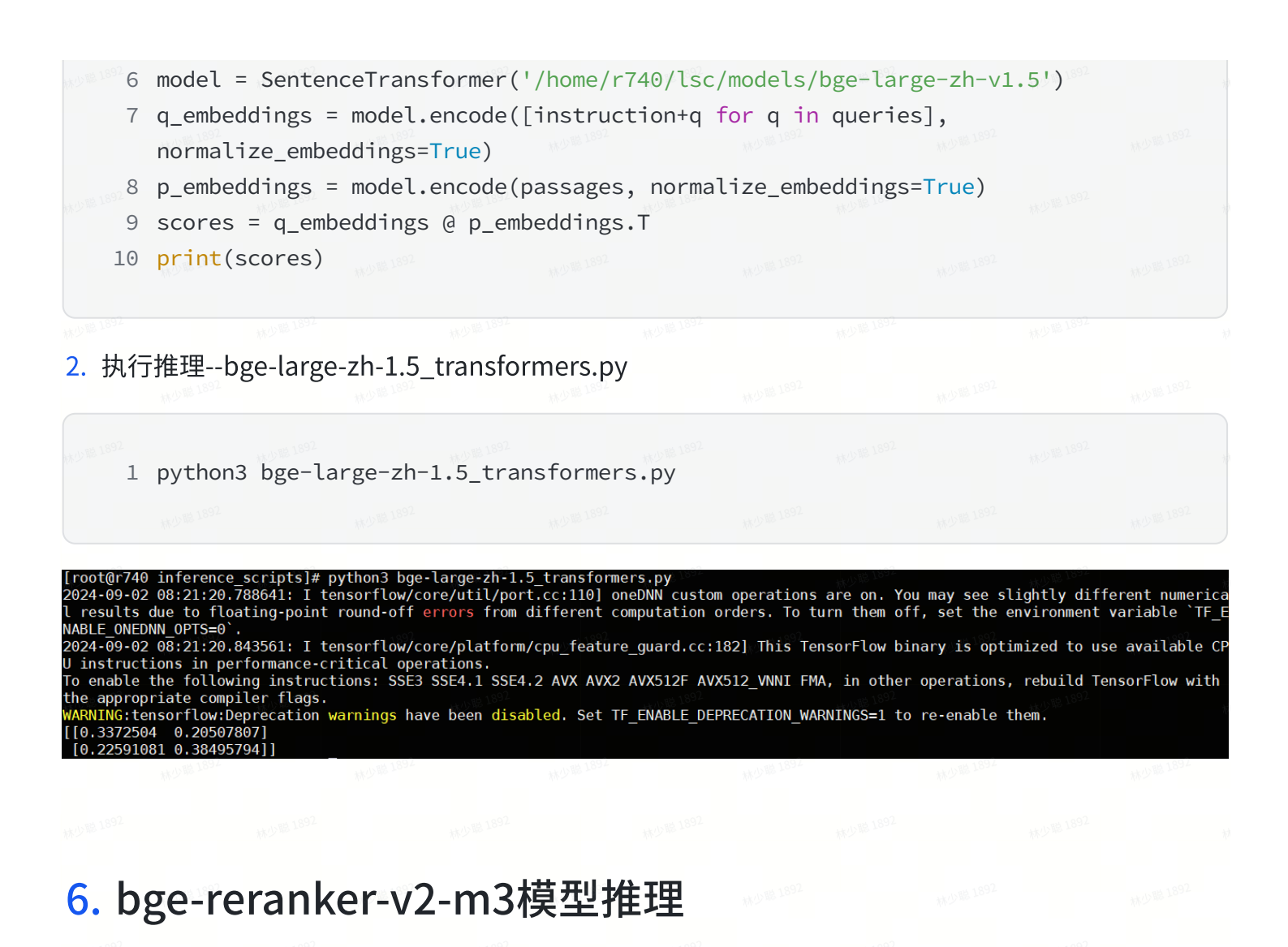

### 6.1 FlagEmbedding方式

1. 环境准备--安装FlagEmbedding

1 pip3 install -U FlagEmbedding

#### 2. 推理脚本--bge-reranker-v2-m3\_flagembedding.py

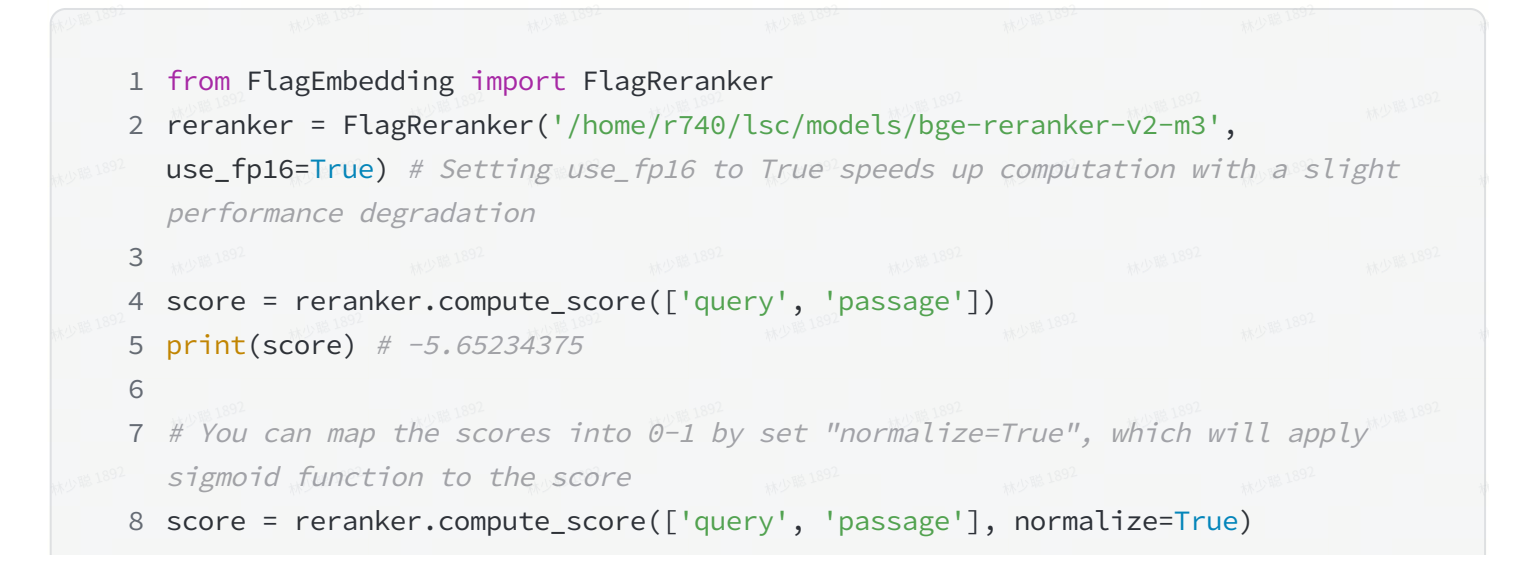

3. 执行推理--bge-reranker-v2-m3\_flagembedding.py

1 python3 bge-reranker-v2-m3\_flagembedding.py

[root@r740 inference\_scripts]# python3 bge-reranker-v2-m3\_flagembedding.py 2024-09-02 08:26:33.624788: I tensorflow/core/util/port.cc:110] oneDNN custom operations are on. You may see slightly different numerica l results due to floating-point round-off errors from different computation orders. To turn them off, set the environment variable `TF\_E NABLE\_ONEDNN\_OPTS=0`. 2024-09-02 08:26:33.679763: I tensorflow/core/platform/cpu\_feature\_guard.cc:182] This TensorFlow binary is optimized to use available CP U instructions in performance-critical operations. To enable the following instructions: SSE3 SSE4.1 SSE4.2 AVX AVX2 AVX512F AVX512\_VNNI FMA, in other operations, rebuild TensorFlow with the appropriate compiler flags. WARNING:tensorflow:Deprecation warnings have been disabled. Set TF\_ENABLE\_DEPRECATION\_WARNINGS=1 to re-enable them. --------using 2\*GPUs--------[-5.65234375] [0.0003497010252573502] [-8.171875, 5.26171875] [0.000282408007799315707, 0.9948403768236574]

### 6.2 sentence\_transformers方式

1. 推理脚本--bge-reranker-v2-m3\_transformers.py

```
1 import torch
2 from transformers import AutoModelForSequenceClassification, AutoTokenizer
3
4 tokenizer = AutoTokenizer.from_pretrained('/home/r740/lsc/models/bge-reranker-v2-m3')
5 model =
   AutoModelForSequenceClassification.from_pretrained('/home/r740/lsc/models/bge-reranker-v2-m3')
6 model.eval()
7
```

```
8 pairs = [['what is panda?', 'hi'], ['what is panda?', 'The giant panda
(Ailuropoda melanoleuca), sometimes called a panda bear or simply panda, is a
bear species endemic to China.']]
9 with torch.no_grad():
10 inputs = tokenizer(pairs, padding=True, truncation=True,
return_tensors='pt', max_length=512)
11 scores = model(**inputs, return_dict=True).logits.view(-1, ).float()
12 print(scores)
```

2. 执行推理--bge-reranker-v2-m3\_transformers.py

1 python3 bge-reranker-v2-m3\_transformers.py

# [root@r740 inference\_scripts]# vim bge-reranker-v2-m3\_transformers.py [root@r740 inference\_scripts]# python3 bge-reranker-v2-m3\_transformers.py tensor([-8.1838, 5.2650])